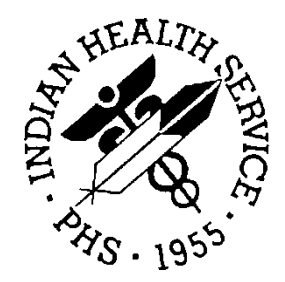

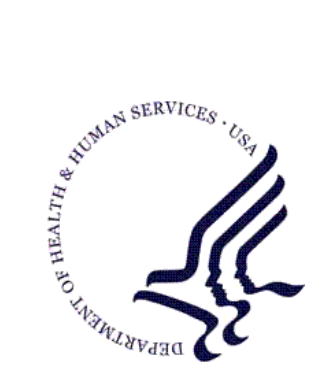

### RESOURCE AND PATIENT MANAGEMENT SYSTEM

# IHS Meaningful Use Patient Volume Report Logic Document

January 19, 2012

Office of Information Technology (OIT) Division of Information Resource Management Albuquerque, New Mexico

### **Revision History**

Note: The revision history cycle begins with original creation and then tracks changes or enhancements as requested they are developed.

| Date      | Revision | Description | Author          |
|-----------|----------|-------------|-----------------|
| 1/19/2012 |          | Version 1.0 | Cecelia Rosales |
|           |          |             |                 |
|           |          |             |                 |
|           |          |             |                 |

### Contents

| 1 | IHS | RPMS Patient Volume Report                                                     | 5  |
|---|-----|--------------------------------------------------------------------------------|----|
|   | 1.1 | Purpose of this Document                                                       | 5  |
|   | 1.2 | Use of the Report Logic Document                                               | 5  |
|   | 1.3 | Required Software                                                              | 5  |
| 2 | Pat | ient Volume Reports Basics                                                     | 6  |
|   | 2.1 | Navigation to the Patient Volume Reports Menu                                  | 6  |
|   | 2.2 | MUP – Parameters Overview                                                      | 6  |
|   | 2.3 | VMUP – View Report Parameters Overview                                         | 6  |
|   | 2.4 | PVP – Patient Volume Report for Eligible Professionals Overview                | 6  |
|   | 2.5 | EP – EP Class - List of Eligible Professionals Overview                        | 6  |
|   | 2.6 | PVH – Patient Volume Report for Eligible Hospitals Overview                    | 6  |
|   | 2.7 | DEF – EP Reports Definitions List Overview                                     | 6  |
| 3 | MU  | P – Parameter Details                                                          | 7  |
|   | 3.1 | Report Parameters Setup                                                        | 7  |
|   | 3.2 | ABMDZ Key Requirement                                                          | 7  |
|   | 3.3 | Report Parameters                                                              | 7  |
|   | 3.4 | FQHC/RHC/Tribal Designation                                                    | 7  |
|   | 3.5 | Additional Provider Types                                                      | 7  |
| 4 | VM  | UP – View Report Parameters Details                                            | 9  |
| 5 | PV  | P – Patient Volume Report for Eligible Professionals Details                   | 10 |
| 6 | EP  | <ul> <li>– EP Class - List of Eligible Professionals Details</li> </ul>        | 11 |
| 7 | PV  | H – Patient Volume Report for Eligible Hospitals Details                       | 12 |
| 8 | DE  | F – EP Reports Definitions List Details                                        | 13 |
| 9 | Log | ic                                                                             | 14 |
|   | 9.1 | MUP – Parameters Logic                                                         | 14 |
|   | 9.1 | 1 Access to MUP Parameter                                                      | 14 |
|   | 9.1 | 2 MUP Parameter Setup Logic                                                    | 14 |
|   | 9.2 | VMUP – View Report Parameters Logic                                            | 15 |
|   | 9.3 | PVP – Patient Volume Report for Eligible Professionals Logic – Report Criteria | 16 |
|   | 9.3 | 1 Facility Selection                                                           | 16 |
|   | 9.3 | 2 Report Type Selection                                                        | 17 |
|   | 9.3 | 3 Individual Report                                                            | 17 |

### IHS MU Patient Volume Report Logic Last Revised: 1/19/2012

| 9.3.4              | Participation Year and Date Range Selection                                                             | 17    |
|--------------------|----------------------------------------------------------------------------------------------------|-------|
| 9.3.5              | Specific 90-Day Report Period                                                                           | 18    |
| 9.3.6              | Specified Report Period                                                                                 | 18    |
| 9.3.7              | Report Format Choice                                                                                    | 18    |
| 9.3.8              | Abbreviated Summary Report                                                                              | 19    |
| 9.3.9              | Print/Return Selection                                                                                  | 19    |
| 9.3.10<br>Calculat | PVP – Patient Volume Report for Eligible Professionals Logic – Report<br>tions SEL Individual EP Report | 19    |
| 9.3.11<br>Report   | PVP – Patient Volume Group Report Logic – Report Calculations GRP G<br>21                               | iroup |
| 9.3.12             | PVP – Patient Volume Report Logic – Needy Individual Calculations                                       | 21    |
| 9.3.13             | Needy Individual Calculation – Workaround for TPB Patch 7/8 reports                                     | 22    |
| 9.3.14             | Calculating Unpaid Encounters                                                                           | 22    |
| 9.3.15             | Calculator Spreadsheet                                                                                  | 22    |
| 9.3.16             | Additional Encounters – Reduced/Sliding Scale Fees                                                      | 22    |
| 9.4 EP             | – EP Class - List of Eligible Professionals Logic                                                       | 23    |
| 9.4.1              | Provider Classes                                                                                        | 23    |
| 9.5 PV             | H – Patient Volume Report for Eligible Hospitals Logic                                                  | 24    |
| 9.5.1              | Facility Selection                                                                                      | 24    |
| 9.5.2              | Specific 90-Day Report Period                                                                           | 24    |
| 9.5.3              | Specified Report Period                                                                                 | 25    |
| 9.5.4              | Report Format Choice                                                                                    | 25    |
| 9.5.5              | Abbreviated Summary Report                                                                              | 25    |
| 9.5.6              | Print/Return Selection                                                                                  | 26    |
| 9.6 PV             | P – Patient Volume Report for Eligible Hospitals Logic – Report Calculation                             | ns26  |
| 9.6.1              | Denominator                                                                                             | 26    |
| 9.6.2              | Numerator                                                                                               | 26    |
| 9.6.3              | Hospital Patient Volume Calculation                                                                     | 26    |
| 9.6.4              | Output                                                                                                  | 27    |
| 9.7 DE             | F – EP Reports Definitions List Logic                                                                   | 27    |

### 1 IHS RPMS Patient Volume Report

The Indian Health Services (IHS) Resource and Patient Management System (RPMS) Patient Volume Reports are located in the Meaningful Use Reports section of the Third Party Billing (TPB) Package. These reports allow users to do necessary setup, print definition pages for important Meaningful Use (MU) information, and run reports for individual Eligible Professionals (EPs), groups of EPs, or Hospitals/Emergency Rooms (ERs). It also gives the user the option to print a patient list, to see what encounters were used to determine the percentages reported.

### **1.1 Purpose of this Document**

The purpose of this document is to detail the logic used in determining Patient Volume for participation in the Medicaid Electronic Health Record (EHR) incentive programs for individual Eligible Professionals (EPs), groups of EPs, or Eligible Hospitals (EHs).

This logic is the basis for the Patient Volume Reports located in the IHS RPMS Third Party Billing Version 2.6 (ABM version 2.6, patches 7 and 8) software. Additional approved logic that is not included in the software is noted in the appropriate sections.

### 1.2 Use of the Report Logic Document

This document may be used by IHS RPMS TPB (ABM) users to understand the Patient Volume reports. It may also be used to develop Patient Volume Reports for users of other billing and EHR software packages.

### 1.3 Required Software

IHS Third Party Billing Version 2.6 (ABM version 2.6, patches 7 and 8) are required to run the IHS RPMS Patient Volume Reports.

Users of other software billing packages should contact their vendors for a list of required software.

### 2 Patient Volume Reports Basics

### 2.1 Navigation to the Patient Volume Reports Menu

- 1. Open an RPMS Roll and Scroll session
- Select IHS Core Option: EXEC Administrative Systems Menu (or appropriate menu selection for your installation of RPMS – applies to each step)
- 3. Select Third Party Billing System: 3P
- 4. Select Reports Menu: RPTP
- 5. Select MEANINGFUL USE REPORTS: MURP
- 6. Select PATIENT VOLUME REPORTS: MUPV
- 7. Select PATIENT VOLUME REPORTS Option: PVP

### 2.2 MUP – Parameters Overview

The MUP – Parameters Setup allows sites to make the following designations: FQHC/RHC/Tribal site status, PA leadership, and additional EP types being added to the standard list.

### 2.3 VMUP – View Report Parameters Overview

This allows the user to view the parameters that have been set for their sites.

### 2.4 PVP – Patient Volume Report for Eligible Professionals Overview

This allows the user to run either the individual EP or the group EP report.

### 2.5 EP – EP Class - List of Eligible Professionals Overview

This lists the standard EP classes for the Medicaid EHR Incentive Program and for running the reports. There is an option for displaying a list of all the EPs and their class designation.

### 2.6 PVH – Patient Volume Report for Eligible Hospitals Overview

This allows the user to run the Hospital reports.

### 2.7 DEF – EP Reports Definitions List Overview

This is a quick guide to terminology used in the reports.

### 3 MUP – Parameter Details

### 3.1 Report Parameters Setup

The Report Setup should be a one-time activity for an RPMS site. Unless the profile for the facility changes (change to FQHC/RHC status or PA leadership) the original values entered in the setup should continue to be valid. Site parameters cannot be reset by the user. They must be changed at the database level by an administrator.

Parameter setup has no bearing on the EH reports data, but must be completed prior to running any reports for the first time.

After the setup is completed, users with access to the Third Party Billing Menu can run the Volume Reports.

### 3.2 ABMDZ Key Requirement

ABMDZ MU PV SETUP Security Key is required to run the MUP setup. The administrator of the system can give the user the rights to access the ABMDZ Security Key.

This limitation was put in place to prevent inadvertent changes to settings by general users.

### 3.3 Report Parameters

The MUP menu choices allow the user to set the following report parameters:

- 1. Designating the facility running the report is an FQHC/RHC site.
  - a. Tribal facilities should use the FQHC designation.
  - b. Selecting this parameter will use the Needy Individual calculation for the report.
- 2. Designating FQHC/RHC/Tribal sites as PA led.
- 3. Designating additional EP types report will not run for non-EP providers.
- 4. The facility running the report is an FQHC/RHC site. [Y/N]
- 5. Facilities classified as an FQHC or RHC facility must answer Yes.

### 3.4 FQHC/RHC/Tribal Designation

Databases may have some sites designated as FQHC/RHC/Tribal and others that are not.

If database has both types of sites, the "All Facilities" selection will not appear when selecting which site(s) to run the report on.

The FQHC/RHC designation makes the report run the "Needy Individual" calculation

The report cannot perform the needy calculation for some sites and the regular calculation for others at the same time on the same report run.

### 3.5 Additional Provider Types

States license physicians, and may expand or reduce the list of health care providers in their state that are classified as Eligible Professionals. Additional types of providers that are recognized in the state where the report is being run (beyond MDs, DOs, DDSs, DMDs, NPs,

and CNMs and PAs working in an FQHC/RHC led by a PA) can be added when setting the report parameters. Some states consider Optometrists, Podiatrists, etc., as Physicians.

Setting the Additional EP types will allow the volume report to run for the additional EP types.

### 4 VMUP – View Report Parameters Details

This allows a user to view the status of the report setup (Yes/No) and the EP Provider Classes that are set in the database. There is no functionality associated with this option, it is informational only.

After the setup is completed, users with access to the Third Party Billing Menu can run the Volume Reports.

### 5 PVP – Patient Volume Report for Eligible Professionals Details

The PVP section allows a user to run both the individual and group reports for Eligible Professionals. The user may run an automated 90-day report that looks for the first 90-day period in which a provider meets the 30% minimum threshold during the year or may run a 90-day report where the user specifies the start date, or may run a report where both start and end dates are user specified.

The individual provider reports may be run for multiple providers at the same time, and a Summary or Abbreviated Summary report format may be selected. When the Automated report is selected, and a provider does not meet the minimum threshold, the Summary will display all the 275 different 90-day periods during the year and the volume data for each period. The Abbreviated Summary report will give the user the ability to select a smaller number of volume periods to display.

### 6 EP – EP Class - List of Eligible Professionals Details

This section lists the provider classes that are EPs, and it also allows the user to print the list of providers in their database, with eligible provider classes. Verifying this list will allow users to determine errors in provider class assignment for providers, so they can be fixed. There is no functionality associated with this option, it is informational only.

### 7 PVH – Patient Volume Report for Eligible Hospitals Details

The PVH section allows a user to run the report for Eligible Hospitals. The user may run an automated 90-day report that looks for the first period in which a hospital meets the 30% minimum threshold during the Federal Fiscal year or may run a 90-day report where the user specifies the start date, or may run a report where both start and end dates are user specified.

When the Automated report is selected, and the hospital does not meet the minimum threshold, the Summary will display all the 275 different 90-day periods during the Federal Fiscal year and the volume data for each period. The Abbreviated Summary report will give the user the ability to select a smaller number of volume periods to display.

8 DEF – EP Reports Definitions List Details This section lists definitions of terminology used specifically for the EP reports, but many of the terms are generic to both reports. There is no functionality associated with this option, it is informational only.

## 9 Logic

### 9.1 MUP – Parameters Logic

#### 9.1.1 Access to MUP Parameter

View Parameter - requires ABMDZ MU PV SETUP Security Key

#### 9.1.2 MUP Parameter Setup Logic

| Question                                                                                                    | Responses                                                                                    | Navigation Logic                                                                                                    | Program Logic                                                                                                    |
|----------------------------------------------------------------------------------------------------|----------------------------------------------------------------------------------------------|----------------------------------------------------------------------------------------------------|----------------------------------------------------------------------------------------------------|
| You are setting up the<br>Report Parameters.<br>Once completed, you<br>will not be able to edit.<br>Continue?                          | Yes/No                                                                                       | If Yes, FQHC/RHC<br>question will display. If No,<br>setup will close and the<br>Patient Volume reports<br>cannot be run until setup is<br>completed.                                                                                                    | RPMS will log<br>responses                                                                                                    |
| Do you wish to<br>designate a Facility as<br>an FQHC or RHC?                                                                           | Yes/No                                                                                       | If Yes, FQHC/RHC<br>selection question will<br>display. If No, additional<br>EP type question will<br>display.                                                                                                    | RPMS will log<br>responses                                                                                                    |
| Select one or more<br>facilities to designate<br>as an FQHC or RHC:                                                                    | Select facility<br>from dynamic<br>list of facilities<br>available in local<br>RPMS database | After selection of a single<br>facility, the question will<br>move to the PA led?<br>question. If no additional<br>facilities are designated,<br>pressing Enter will re-<br>display question for<br>selection of another facility,<br>pressing Enter a second<br>time will display a<br>confirmation message of<br>all facilities designated as<br>FQHC/RHCs and then<br>move to the designation<br>confirmation question. | When the Patient<br>Volume Report<br>calculates for facilities<br>designated as an<br>FQHC or RHC, the<br>Needy Individual<br>calculation will be<br>used automatically. |
| Is this FQHC led by a PA?                                                                                                    | Yes/No                                                                                       | If Yes, selection of "PA<br>Led" will be added to<br>facility designation. If No,<br>question for selection of<br>another facility will display.                                                                                                    | RPMS will log<br>responses                                                                                                    |
| By answering YES<br>the entries below will<br>be added and the list<br>may not be edited<br>without contacting<br>OIT<br>Are you sure? | Yes/No                                                                                       | If Yes, selection of<br>additional EP types<br>question will display. If No,<br>selection of facility will re-<br>display.                                                                                                    | RPMS will log<br>responses                                                                                                    |

| Question                                            | Responses                                                                    | Navigation Logic                                                                                                    | Program Logic                                                                                                    |
|-----------------------------------------------------|------------------------------------------------------------------------------|----------------------------------------------------------------------------------------------------|----------------------------------------------------------------------------------------------------|
| Are there additional<br>EP types for your<br>state? | Yes/No                                                                       | If Yes, select Provider<br>Class will display. If No,<br>parameter completion will<br>display.                                                                                                    | RPMS will log<br>responses                                                                                                    |
| Select PROVIDER<br>CLASS:                           | User will enter a<br>class code from<br>the RPMS<br>PROVIDER<br>CLASS table. | After entry of code,<br>pressing Enter will display<br>confirmation                                                                                                    | RPMS will log<br>responses                                                                                                    |
| OK?                                                 | Yes/No                                                                       | If Yes, select Provider<br>Class will display. If No,<br>selection will clear, and<br>then select Provider Class<br>will re-display. After last<br>Provider Class selection,<br>parameter completion will<br>display. | Users will be able to<br>run the Patient Volume<br>Report for each of the<br>additional EP classes<br>that were added.                               |
| Parameter<br>Completion                             |                                                                              |                                                                                                    | All parameter<br>response changes will<br>be saved as report<br>parameters. These<br>cannot be accessed<br>by the site, but must<br>be reset by OIT. |

### 9.2 VMUP – View Report Parameters Logic

| Action      | Responses     | Navigation Logic | Program Logic                                                            |
|-------------|---------------|------------------|--------------------------------------------------------------------------|
| Select VMUP | None Required | Display Only     | Report Parameters<br>selected in MUP<br>Parameter Setup are<br>displayed |

### 9.3 PVP – Patient Volume Report for Eligible Professionals Logic – Report Criteria

| Action                | Responses         | Navigation Logic             | Program Logic                                             |
|-----------------------|-------------------|------------------------------|-----------------------------------------------------------|
| Select one or more    | Select            | After selection of one or    | <ul> <li>If one or more</li> </ul>                        |
| facilities to use for | number(s) for     | more facilities, pressing    | facilities are                                            |
| calculating patient   | facilities to use | Enter will re-display        | selected, the report                                      |
| voiume:               | for calculating   | question for selection of    | will pull data for                                        |
|                       | for provider(s)   | Enter a second time will     | either individual                                         |
|                       | separating        | display a description of the | aroup from only                                           |
|                       | numbers with a    | Individual and Group         | those facilities.                                         |
|                       | comma or          | reports and a selection for  | <ul> <li>If the "All Facilities"</li> </ul>               |
|                       | selected          | report type.                 | selection is selected,                                    |
|                       | number of "All    |                              | then data will be                                         |
|                       | Facilities"* to   |                              | pulled from all                                           |
|                       |                   |                              | facilities in the                                         |
|                       | database          |                              | oalabase.                                                 |
|                       |                   |                              | <ul> <li>If a facility is<br/>designated as an</li> </ul> |
|                       |                   |                              | FQHC the report will                                      |
|                       |                   |                              | use the "Needy                                            |
|                       |                   |                              | Individual"**                                             |
|                       |                   |                              | calculation method.                                       |
|                       |                   |                              | <ul> <li>If a facility is not</li> </ul>                  |
|                       |                   |                              | designated as an                                          |
|                       |                   |                              | FQHC the report will                                      |
|                       |                   |                              | Use the straight<br>Modicaid calculation                  |
|                       |                   |                              | method                                                    |
|                       |                   |                              | Reports may not be                                        |
|                       |                   |                              | run for FQHC and                                          |
|                       |                   |                              | non-FQHC facilities                                       |
|                       |                   |                              | at the same time.                                         |

#### 9.3.1 Facility Selection

\* An "All Facilities" selection will only appear if there are no facilities designated as an FQHC.

\*\* The "Needy Individual" calculation in RPMS includes all Medicaid and all CHIPs/Kidscare encounters. Since this report was programmed, permission to include all encounters that are "Uncompensated Care" has been received from CMS. A workaround method had been developed that allows users to take the results of the reports and complete the calculation.

#### 9.3.2 Report Type Selection

| Action              | Responses       | Navigation Logic              | Program Logic |
|---------------------|-----------------|-------------------------------|---------------|
| Select report type: | Selecting SEL   | If SEL is selected, the       | RPMS will log |
|                     | initiates the   | Individual EP report is       | responses     |
|                     | Encounter       | initiated for each EP         |               |
|                     | method for each | designated in subsequent      |               |
|                     | EP, selecting   | steps. If GRP is selected,    |               |
|                     | GRP initiates   | the Group report is initiated |               |
|                     | the Group       | for selected facilities and   |               |
|                     | method for      | the Participation Year        |               |
|                     | facilities      | question is displayed.        |               |

#### 9.3.3 Individual Report

| Action                     | Responses                                                                      | Navigation Logic                                                                                                    | Program Logic              |
|----------------------------|--------------------------------------------------------------------------------|----------------------------------------------------------------------------------------------------|----------------------------|
| Select NEW PERSON<br>NAME: | Type full last<br>name of<br>provider or first<br>few characters<br>and select | After selection of one or<br>more providers, pressing<br>Enter will re-display<br>question for selection of<br>another provider, pressing | RPMS will log<br>responses |
|                            | provider from<br>displayed list                                                | Enter a second time will display the Participation Year question.                                                                         |                            |

#### 9.3.4 Participation Year and Date Range Selection

| Action                  | Responses          | Navigation Logic              | Program Logic |
|-------------------------|--------------------|-------------------------------|---------------|
| Enter the Participation | Enter a four digit | After entry of participation  | RPMS will log |
| year for this report:   | calendar year      | year, the report period       | responses     |
|                         |                    | question will display.        |               |
| Select one of the       | A = Automated      | If A is selected the          | RPMS will log |
| following: /            | 90-Day Report      | Automated 90-Day Report       | responses     |
| Enter Selection:        | B = Specific 90-   | will initiate and the Report  |               |
|                         | Day Report         | Format Choice question        |               |
|                         | Period             | will display.                 |               |
|                         | C = Specified      | If B is selected the Specific |               |
|                         | Report Period      | 90-Day Report Period          |               |
|                         |                    | selection will initiate.      |               |
|                         |                    | If C is selected the          |               |
|                         |                    | specified Report Period       |               |
|                         |                    | selection will initiate.      |               |

| Action                  | Responses         | Navigation Logic            | Program Logic |
|-------------------------|-------------------|-----------------------------|---------------|
| Enter first day of      | Select a specific | After entry of date, Report | RPMS will log |
| reporting period for    | start date in the | Format Choice question is   | responses     |
| [selected year]:        | calendar year     | displayed                   |               |
| (1/1/[selected year] -  | for the 90-Day    |                             |               |
| 12/31/[selected year]): | Report Period.    |                             |               |
|                         | Note: End Date    |                             |               |
|                         | must not be       |                             |               |
|                         | after December    |                             |               |
|                         | 31.*              |                             |               |

#### 9.3.5 Specific 90-Day Report Period

\* If the end date for the 90-day is after December 31, then the report cannot be used to attest for MU, but may be used for informational purposes.

#### 9.3.6 Specified Report Period

If the report is not for a full 90-day period, or the end date for the 90-day is after December 31, then the report cannot be used to attest for MU, but may be used for informational purposes.

| Action                  | Responses         | Navigation Logic            | Program Logic |
|-------------------------|-------------------|-----------------------------|---------------|
| Enter first day of      | Select a specific | After entry of date, period | RPMS will log |
| reporting period for    | start date in the | end date question is        | responses     |
| [selected year]:        | calendar year     | displayed                   |               |
| (1/1/[selected year] -  | for the Report    |                             |               |
| 12/31/[selected year]): | Period.           |                             |               |
| Enter last day of       | Select a specific | After entry of date, Report | RPMS will log |
| reporting period for    | end date in the   | Format Choice question is   | responses     |
| [selected year]:        | calendar year     | displayed                   |               |
| (1/1/[selected year] -  | for the Report    |                             |               |
| 12/31/[selected year]): | Period.           |                             |               |

#### 9.3.7 Report Format Choice

| Action              | Responses        | Navigation Logic            | Program Logic |
|---------------------|------------------|-----------------------------|---------------|
| Enter Report Format | Select one of    | If S is selected, a summary | RPMS will log |
| Choice:             | the following:   | of report parameters and    | responses     |
|                     | S = Summary      | the option to Print the     |               |
|                     | Report           | report or Return to         |               |
|                     | A = Abbreviated  | selection criteria will     |               |
|                     | Summary          | display.                    |               |
|                     | Report           | If A is selected, the       |               |
|                     | P = Patient List | Abbreviated Summary         |               |
|                     |                  | Report top date             |               |
|                     |                  | specification question will |               |
|                     |                  | display.                    |               |
|                     |                  | If P is selected, a summary |               |
|                     |                  | of report parameters and    |               |
|                     |                  | the option to Print the     |               |
|                     |                  | report or Return to         |               |
|                     |                  | selection criteria will     |               |
|                     |                  | display.                    |               |

| Action                | Responses       | Navigation Logic             | Program Logic |
|-----------------------|-----------------|------------------------------|---------------|
| Specify the number of | Enter a number  | After entry of number, a     | RPMS will log |
| top volume dates to   | from 1-275 to   | summary of report            | responses     |
| display if minimum    | specify the     | parameters and the option    |               |
| thresholds are not    | number of top   | to Print the report or       |               |
| met Enter Number      | volume dates to | Return to selection criteria |               |
| (1-275):              | display if      | will display.                |               |
|                       | minimum         |                              |               |
|                       | thresholds are  |                              |               |
|                       | not met.        |                              |               |

#### 9.3.8 Abbreviated Summary Report

#### 9.3.9 Print/Return Selection

| Action                                       | Responses                                                                                                    | Navigation Logic                                                                                                    | Program Logic                                                                                                    |
|----------------------------------------------|----------------------------------------------------------------------------------------------------|----------------------------------------------------------------------------------------------------|----------------------------------------------------------------------------------------------------|
| <p> to Print or <r> to<br/>Reselect:</r></p> | Select one of<br>the following:<br>P = Print Report<br>R = Return to<br>Selection<br>Criteria -Erases<br>ALL previous<br>selections | If P is selected, report will<br>run with selected criteria<br>constraints. If R is<br>selected, the Facility<br>Selection question will<br>display | Report will run<br>according to selected<br>criteria, or user will be<br>returned to selection<br>criteria routine. |

#### 9.3.10 PVP – Patient Volume Report for Eligible Professionals Logic – Report Calculations SEL Individual EP Report

#### 9.3.10.1 Date Range Logic

If the user opts to let the system automatically find a 90-day threshold, the system will start on Jan1+89 days and see if the provider met the necessary threshold in that 90-day window. If they didn't, it will then go to Jan2+89 days and so on through the calendar year (but not to exceed Dec31 as the end date).

If the user selects the start date of the 90-day window, the system will calculate the end date and see if the provider met the threshold during the 90 days. The system will ensure the end date does not exceed Dec31.

If the user defines the date range, the system will make sure the start and end dates are within the same calendar year, and then check the date range to see if the provider has met the threshold in the defined window. Note this date range could be any number of days since the user is defining it. The system will only check to ensure the dates are within the same calendar year.

#### 9.3.10.2 Encounter Types

#### 9.3.10.2.1 Counted

The report will only look at encounters that have a service category of:

Ambulatory Day Surgery Home Nursing Home Observation

#### 9.3.10.2.2 Excluded

The report will exclude the following clinic codes:

22 School 30 ER 39 Pharmacy 42 Mail 51 Telephone Call 52 Chart Rev/Rec Mod 54 Radio Call 57 EPSDT 63 Radiology 9.3.10.2.3 Denominator 66 Ultrasound
71 Computed Tomography
72 Mammography
76 Laboratory Services
77 Case Management Services
B5 Nurse Clinic
C6 Health Aide Clinic
D1 Anticoagulation Therapy
D2 Medication Therapy Management

If the encounter is within the date range and is one of the "Counted" service categories, the encounter will be counted in the denominator for every provider that is associated with that encounter (Primary, Secondary, Ordering, etc.).

#### 9.3.10.2.4 Numerator

For the numerator, the report will go to Accounts Receivable (A/R) and look for all encounters that have been paid and count them in the appropriate grouping (Medicaid, Kidscare/CHIP, or Other) on the report. Any encounter on a given day that was paid will make all encounters on that day be considered paid (so three encounters on the same day will be counted as a paid encounter for each provider if any one of the three encounters was paid). Note: the total encounters may not add up to the total paid encounters, because there could be encounters that never generated a claim for one reason or another, or were never paid for whatever reason.

If any of the date ranges (or the specified date range) meets the necessary threshold (20% for Pediatricians; 30% for all others) the provider will be considered eligible and the eligible met output will print. If the provider did not meet the necessary threshold, the not eligible output will print, listing the date ranges and the percentages that were found.

#### 9.3.10.3 Counting Encounters

The report will start in the Visit file, and count every encounter with a Date of Service within the requested date range. The report will stop looking at bills for that encounter once a payment for it has been found on any bill.

#### 9.3.10.4 EP Patient Volume Calculation

| Program Logic – EP Patient Volume Calculation                  |                              |  |  |
|----------------------------------------------------------------|------------------------------|--|--|
| Numerator = (Encounters for that EP that occurred on a day who |                              |  |  |
| Medicaid paid for any service for that patient)                |                              |  |  |
| Denominator =                                                  | (All Encounters for that EP) |  |  |

#### 9.3.11 PVP – Patient Volume Group Report Logic – Report Calculations GRP Group Report

When running the PVP Patient Volume Report for Eligible Professionals and the user selects the GRP report, the same logic will be used as the individual report but with one variation. Instead of only looking at the select provider classes, it will look at all provider classes. One report will print with all providers, stating all providers that were found on a visit within the selected date range, separated by Eligible Professionals and Other Professionals and whether as a group they met, or didn't met the necessary threshold.

#### 9.3.11.1 Group Patient Volume Calculation

| Program Logic – Group Patient Volume Calculation                 |                                                |  |  |
|------------------------------------------------------------------|------------------------------------------------|--|--|
| Numerator = (Encounters for all providers that occurred on a day |                                                |  |  |
| when Medicaid paid for any service for that patient)             |                                                |  |  |
| Denominator =                                                    | (All Encounters for all providers at facility) |  |  |

#### 9.3.12 PVP – Patient Volume Report Logic – Needy Individual Calculations

EPs practicing at FQHC/RHC and Tribal facilities may use the Needy Individual calculation for demonstrating patient volume. This calculation includes encounters that are paid by Medicaid, as well as those paid by CHIPS/KidsCare programs and all uncompensated care encounters.

At the time the report was being programmed, uncompensated care encounters had not been approved, so they must be calculated from the report. There is a workaround that has been developed, and the final volume must be calculated using the additional steps.

#### 9.3.12.1 EP Patient Volume Calculation – Needy Individual Calculation

| Program Logic – EP Patient Volume Calculation                           |                                                     |  |  |
|-------------------------------------------------------------------------|-----------------------------------------------------|--|--|
| Numerator = (Encounters for that EP that occurred on a day whe          |                                                     |  |  |
|                                                                         | Medicaid OR CHIPS/KidsCare paid for any service for |  |  |
| that patient OR *Uncompensated Care)                                    |                                                     |  |  |
| Denominator = (All Encounters for that EP)                              |                                                     |  |  |
| * The Uncompensated Care number must be calculated using the workaround |                                                     |  |  |

The Uncompensated Care number must be calculated using the workaround.

#### 9.3.12.2 Group Patient Volume Calculation – Needy Individual Calculation

| Program Logic – Group Patient Volume Calculation                                                           |                                                |  |
|----------------------------------------------------------------------------------------------------|------------------------------------------------|--|
| Numerator = (Encounters for all providers that occurred on a<br>when Medicaid OR CHIPS/KidsCare paid for a |                                                |  |
| service for that patient OR *Uncompensated Care)                                                           |                                                |  |
| Denominator =                                                                                              | (All Encounters for all providers at facility) |  |
|                                                                                                    |                                                |  |

\* The Uncompensated Care number must be calculated using the workaround.

#### 9.3.13 Needy Individual Calculation – Workaround for TPB Patch 7/8 reports.

The Needy Individual calculation in the Third Party Billing Patch 7 and 8 Patient Volume Report for Eligible Professionals calculates and reports on Medicaid and CHIPs encounters. At the time of programming, the way to count other types of "Uncompensated Care" was still under debate.

Now, due to a CMS FAQ that was published, we are defining uncompensated care as care for which payment was not received from any specific source, i.e. Medicaid, CHIPs, or Other payment sources.

This data value is not directly reported on by the Patient Volume Report for Eligible Professionals, but can be calculated from the information that is reported.

These are the values reported by the report:

- A. Total Patient Encounters
- B. Total Paid Medicaid Encounters
- C. Total Paid Kidscare/Chip Encounters
- D. Total Paid Other Encounters

#### 9.3.14 Calculating Unpaid Encounters

- 1. Add Total Paid Medicaid, Kidscare/Chip, and Other Encounters Equation: B + C + D = E (Total Paid)
- 2. Subtract Total Paid from the Total Patient Encounters. Equation: A - E = F (Total Uncompensated)
- 3. Add Total Paid Medicaid, Kidscare/Chip, and Total Uncompensated. Equation: B + C + F = G (Total Needy Individual)
- 4. Divide Total Needy Individual by Total Patient Encounters Equation: G / A = H (Needy Individual Patient Volume)

#### 9.3.15 Calculator Spreadsheet

A spreadsheet has been developed that may be used to automate the final Needy Individual Patient Volume. Select the link for Microsoft Excel [XLS - 56KB] under Reports, Patient Volume Report, Needy Individual Calculation - Workaround for TPB Patch 7/8 Reports.

Go to this page: http://www.ihs.gov/meaningfuluse/index.cfm?module=toolkit

#### 9.3.16 Additional Encounters – Reduced/Sliding Scale Fees

There are certain cases where beneficiaries have other insurance that paid part of the claim.

1. In the instance where a reduced cost was paid because the Medicaid or CHIP program covered part of the service, it can be considered needy individual.

2. In the instance where a reduced cost was paid because private insurance offset the cost, then the answer is no, it may not be counted.

In case #1, these encounters are counted when the Needy Individual calculations are used for the Patient Volume report, since Medicaid or CHIPs paid all or part of the encounter. In case #2, these visits are not included in the report.

| Action                  | Responses | Navigation Logic               | Program Logic |
|-------------------------|-----------|--------------------------------|---------------|
| Print the list of       | Yes/No    | If Yes, list of all providers  | RPMS will log |
| providers with eligible |           | with an EP provider class      | responses     |
| provider classes as     |           | will display, if No, only list |               |
| well?                   |           | of EP provider class types     |               |
|                         |           | will display                   |               |

### 9.4 EP – EP Class - List of Eligible Professionals Logic

#### 9.4.1 Provider Classes

Only providers with the designated provider classes will be looked at. The starting list of provider classes will be:

- 00 PHYSICIAN
- 11 PHYSICIAN ASSISTANT
- 16 PEDIATRIC NURSE PRACTITIONER
- 17 NURSE MIDWIFE
- 21 NURSE PRACTITIONER
- 41 CONTRACT OB/GYN
- 44 TRIBAL PHYSICIAN
- 45 OSTEOPATHIC MEDICINE
- 52 DENTIST
- 64 NEPHROLOGIST
- 68 EMERGENCY ROOM PHYSICIAN
- 70 CARDIOLOGIST
- 71 INTERNAL MEDICINE
- 72 OB/GYN
- 73 ORTHOPEDIST
- 74 OTOLARYNGOLOGIST
- 75 PEDIATRICIAN

- 77 SURGEON
- 78 UROLOGIST
- 79 OPHTHALMOLOGIST
- 80 FAMILY PRACTICE
- 82 ANESTHESIOLOGIST
- 83 PATHOLOGIST
- 85 NEUROLOGIST
- 86 DERMATOLOGIST
- A1 SPORTS MEDICINE PHYSICIAN
- A4 NATUROPATH PHYSICIAN
- A9 HEPATOLOGIST
- B1 GASTROENTEROLOGIST
- B2 ENDOCRINOLOGIST
- B3 RHEUMATOLOGIST
- B4 ONCOLOGIST HEMATOLOGIST
- B5 PULMONOLOGIST
- B6 NEUROSURGEON

The site will be able to add any other provider classes not listed here that are considered providers by their state.

### 9.5 PVH – Patient Volume Report for Eligible Hospitals Logic

| Action                                                                        | Responses                                                                                                    | Navigation Logic                                                                                                    | Program Logic                                                                                                    |
|-------------------------------------------------------------------------------|----------------------------------------------------------------------------------------------------|----------------------------------------------------------------------------------------------------|----------------------------------------------------------------------------------------------------|
| Select one or more<br>facilities to use for<br>calculating patient<br>volume: | Select<br>number(s) for<br>facilities to use<br>for calculating<br>patient volume<br>for hospital(s)<br>and connected<br>ERs, separating<br>numbers with a<br>comma or<br>selected<br>number of "All<br>Facilities"* to<br>run for all<br>facilities in<br>database. | After selection of one or<br>more facilities, pressing<br>Enter will re-display<br>question for selection of<br>another facility, pressing<br>Enter a second time will<br>display selection of the<br>Participation Fiscal year.                                                               | <ul> <li>If one or more facilities are selected, the report will pull data from only those facilities.</li> <li>If the "All Facilities" selection is selected, then data will be pulled from all facilities in the database.</li> </ul> |
| Enter the Participation<br>Fiscal year for this<br>report:                    | Enter a four digit fiscal year                                                                                                    | After entry of participation<br>Fiscal year, the report<br>period question will<br>display.                                                                                                    | RPMS will log<br>responses                                                                                                    |
| Select one of the<br>following: /<br>Enter Selection:                         | A = Automated<br>90-Day Report<br>B = Specific 90-<br>Day Report<br>Period<br>C = specified<br>Report Period                                                                                                    | If A is selected the<br>Automated 90-Day Report<br>will initiate and the Report<br>Format Choice question<br>will display.<br>If B is selected the Specific<br>90-Day Report Period<br>selection will initiate.<br>If C is selected the<br>specified Report Period<br>selection will initiate. | RPMS will log<br>responses                                                                                                    |

#### 9.5.1 Facility Selection

\* An "All Facilities" selection will only appear if there are no facilities designated as an FQHC.

#### 9.5.2 Specific 90-Day Report Period

| Action                  | Responses         | Navigation Logic            | Program Logic |
|-------------------------|-------------------|-----------------------------|---------------|
| Enter first day of      | Select a specific | After entry of date, Report | RPMS will log |
| reporting period for    | start date in the | Format Choice question is   | responses     |
| [selected year]:        | fiscal year for   | displayed                   |               |
| (10/1/[selected year] - | the 90-Day        |                             |               |
| 09/31/[selected year]): | Report Period.    |                             |               |
|                         | Note: End Date    |                             |               |
|                         | must not be       |                             |               |
|                         | after September   |                             |               |
|                         | 30.*              |                             |               |

\* If the end date for the 90-day is after September 30, then the report cannot be used to attest for MU, but may be used for informational purposes.

#### 9.5.3 Specified Report Period

If the report is not for a full 90-day period, or the end date for the 90-day is after September 30, then the report cannot be used to attest for MU, but may be used for informational purposes.

| Action                  | Responses         | Navigation Logic            | Program Logic |
|-------------------------|-------------------|-----------------------------|---------------|
| Enter first day of      | Select a specific | After entry of date, period | RPMS will log |
| reporting period for    | start date in the | end date question is        | responses     |
| [selected year]:        | fiscal year for   | displayed                   |               |
| (10/1/[selected year] - | the Report        |                             |               |
| 09/31/[selected year]): | Period.           |                             |               |
| Enter last day of       | Select a specific | After entry of date, Report | RPMS will log |
| reporting period for    | end date in the   | Format Choice question is   | responses     |
| [selected year]:        | fiscal year for   | displayed                   |               |
| (10/1/[selected year] - | the Report        |                             |               |
| 09/31/[selected year]): | Period.           |                             |               |

#### 9.5.4 Report Format Choice

| Action              | Responses        | Navigation Logic            | Program Logic |
|---------------------|------------------|-----------------------------|---------------|
| Enter Report Format | Select one of    | If S is selected, a summary | RPMS will log |
| Choice:             | the following:   | of report parameters and    | responses     |
|                     | S = Summary      | the option to Print the     |               |
|                     | Report           | report or Return to         |               |
|                     | A = Abbreviated  | selection criteria will     |               |
|                     | Summary          | display.                    |               |
|                     | Report           | If A is selected, the       |               |
|                     | P = Patient List | Abbreviated Summary         |               |
|                     |                  | Report top date             |               |
|                     |                  | specification question will |               |
|                     |                  | display.                    |               |
|                     |                  | If P is selected, a summary |               |
|                     |                  | of report parameters and    |               |
|                     |                  | the option to Print the     |               |
|                     |                  | report or Return to         |               |
|                     |                  | selection criteria will     |               |
|                     |                  | display.                    |               |

#### 9.5.5 Abbreviated Summary Report

| Action                                                                                                    | Responses                                                                                                    | Navigation Logic                                                                                                    | Program Logic              |
|----------------------------------------------------------------------------------------------------|----------------------------------------------------------------------------------------------------|----------------------------------------------------------------------------------------------------|----------------------------|
| Specify the number of<br>top volume dates to<br>display if minimum<br>thresholds are not<br>met Enter Number<br>(1-275): | Enter a number<br>from 1-275 to<br>specify the<br>number of top<br>volume dates to<br>display if<br>minimum<br>thresholds are<br>not met. | After entry of number, a<br>summary of report<br>parameters and the option<br>to Print the report or<br>Return to selection criteria<br>will display. | RPMS will log<br>responses |

| Action                                       | Responses                                                                                                    | Navigation Logic                                                                                                    | Program Logic                                                                                                    |
|----------------------------------------------|----------------------------------------------------------------------------------------------------|----------------------------------------------------------------------------------------------------|----------------------------------------------------------------------------------------------------|
| <p> to Print or <r> to<br/>Reselect:</r></p> | Select one of<br>the following:<br>P = Print Report<br>R = Return to<br>Selection<br>Criteria -Erases<br>ALL previous<br>selections | If P is selected, report will<br>run with selected criteria<br>constraints. If R is<br>selected, the Facility<br>Selection question will<br>display | Report will run<br>according to selected<br>criteria, or user will be<br>returned to selection<br>criteria routine. |

#### 9.5.6 Print/Return Selection

### 9.6 PVP – Patient Volume Report for Eligible Hospitals Logic – Report Calculations

If the user defines the date range, the system will make sure the start and end dates are within the same fiscal year, and then check the date range to see if the facility has met the threshold in the defined window. Note this date range could be any number of days since the user is defining it. The system will only check to ensure the dates are within the same fiscal year.

If the user selects the start date of the 90-day window, the system will calculate the end date and see if the facility met the threshold during the 90 days. The system will ensure the end date does not exceed Sept30.

If the user opts to let the system automatically find a 90-day threshold, the system will start on Oct1+89 days and see if the provider met the necessary threshold in that 90-day window. If they didn't, it will then go to Oct2+89 days and so on through the calendar year (but not to exceed Sept30 as the end date).

#### 9.6.1 Denominator

For the denominator, the report will go through the Visit file looking for all encounters that have a discharge date within the date range. The report will only look at encounters that have a service category of Hospitalization or Ambulatory with a clinic code 30 (ER). If the encounter is within the date range and is one of the above service categories, the encounter will be counted in the denominator for the facility.

#### 9.6.2 Numerator

For the numerator, the report will go to A/R and look for all encounters that have been paid and count them in the appropriate allowance category on the report. Any encounter on a given day that was paid will make all encounters on that day be considered paid.

| 9.6.3 Hospital Patient Volume Calculation           |                                                           |  |  |  |  |
|-----------------------------------------------------|-----------------------------------------------------------|--|--|--|--|
| Program Logic – Hospital Patient Volume Calculation |                                                           |  |  |  |  |
| Numerator =                                         | (Medicaid Paid Discharges) + (Medicaid Paid ER Encounters |  |  |  |  |
| Denominator =                                       | (All Discharges) + (All ER Encounters)                    |  |  |  |  |

#### . . . ..

#### 9.6.4 Output

If any of the date ranges (or the specified date range) meets the necessary threshold (10% for facilities) the facility will be considered eligible and the eligible met output will print. If the facility did not meet the necessary threshold, the not eligible output will print, listing the date ranges and the percentages that were found.

### 9.7 DEF – EP Reports Definitions List Logic

| Action     | Responses     | Navigation Logic | Program Logic                                                    |
|------------|---------------|------------------|------------------------------------------------------------------|
| Select DEF | None Required | Display Only     | Report definitions<br>used by the EP report<br>will be displayed |